## Visualização dos Logos ou Banners das Marcas através de Efeito SlideShow com setas para esquerda e direita

01) Acesse o Painel de Controle

02) Após o login clique em Configuração >> Banners >> View Manufacturers Banner SlideShow

03) Altere para True

Observação: É recomendado que a imagem do banner da marca tenha um tamanho mínimo de 10 pixel de altura e máximo de 60 pixel de altura.

O gerenciamento das imagens dos banners da Marcas é realizado em Catálogo >> Marcas

ID de solução único: #1443 Autor: : MFORMULA Última atualização: 2013-08-16 15:50

s://faq.mformula.net/content/0/443/pt-br/visualização-dos-logos-ou-banners-das-marcas-atraves-de-efeito-slideshow-com-setas-para-esquerda-e-dir